# ClickCloud

### QUICK START GUIDE

VERSION 2.0

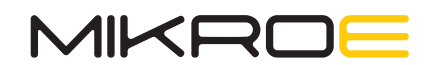

### **Document Scope**

Intention of this document is to describe steps which should be taken in order to connect your hardware by using any of the Go to Cloud Click boards<sup>m</sup> and Web app to the Click Cloud.

To be able to use Click Cloud services, you need to have:

- Click Cloud Account a cloud hosting service, with the WEBbased user interface
- Go to Cloud Click a hardware device used to connect to the Click Cloud service
- USB to UART converter or microcontroller (MCU) based board that have mikroBUS<sup>™</sup> socket.

This document describes a basic usage of the Click Cloud services/application and it encompasses setup of all three components mentioned above by following next steps to get started: STEP 1 / CLICK CLOUD ACCOUNT SETUPSTEP 2 / A DEVICE CREATION ON CLICK CLOUDSTEP 3 / HARDWARE SETUPSTEP 4 / CONFIGURING AND CONNECTINGSTEP 5 / SENDING DATA TO THE CLOUDSTEP 6 / ACQUIRE DATA FROM THE CLOUD

#### There are two versions of the Go to Cloud Click boards available:

**Go to Cloud (G2C) Click** which uses WiFi network for connection to the Internet.

**Go to Cloud (G2C) 3G Click** which uses 3G UMTS/HSPA network for connection to the Internet.

### STEP 1 / CLICK CLOUD ACCOUNT SETUP

Click Cloud IoT Tool Web App is free-to-use application which enables access your devices' data from your computer with the purpose of enabling visualization of real-time data acquired by Click Cloud IoT Platform, monitoring significant events and controlling actuators connected to the Platform.

As the first step it is required to create a *Click Cloud Account* if you do not have one. If you already have an account, you can just *Login* and create a new product on your Click Cloud or Hexiwear account.

For more information and step-by-step guide on how to manage your Click Cloud account please visit our Click Cloud **User Guide** page.

|                            | Cloud               |
|----------------------------|---------------------|
| First name *               |                     |
|                            | 0 / 32              |
| Last name *                |                     |
|                            | 0/32                |
| Email *                    |                     |
|                            | 0 / 128             |
| Password *                 |                     |
|                            | 0 / 32              |
| Confirm password *         |                     |
|                            | 0/32                |
| I have read and agree with | h Terms of Service. |
| I have read and agree with | h Privacy Policy.   |
| I am over 16 years old.    |                     |
| Back                       | Create              |

### STEP 2 / Device Creation on Click Cloud

After a successful *Login* to the Click Cloud service via a web browser, click on the **Devices** icon on the sidebar. We are going to create a new device, which will contain the existing TEST device manifest.

**1. Devices >** *Add device* **–** Then *Add device* on **(**) in the upper left corner of your Device window.

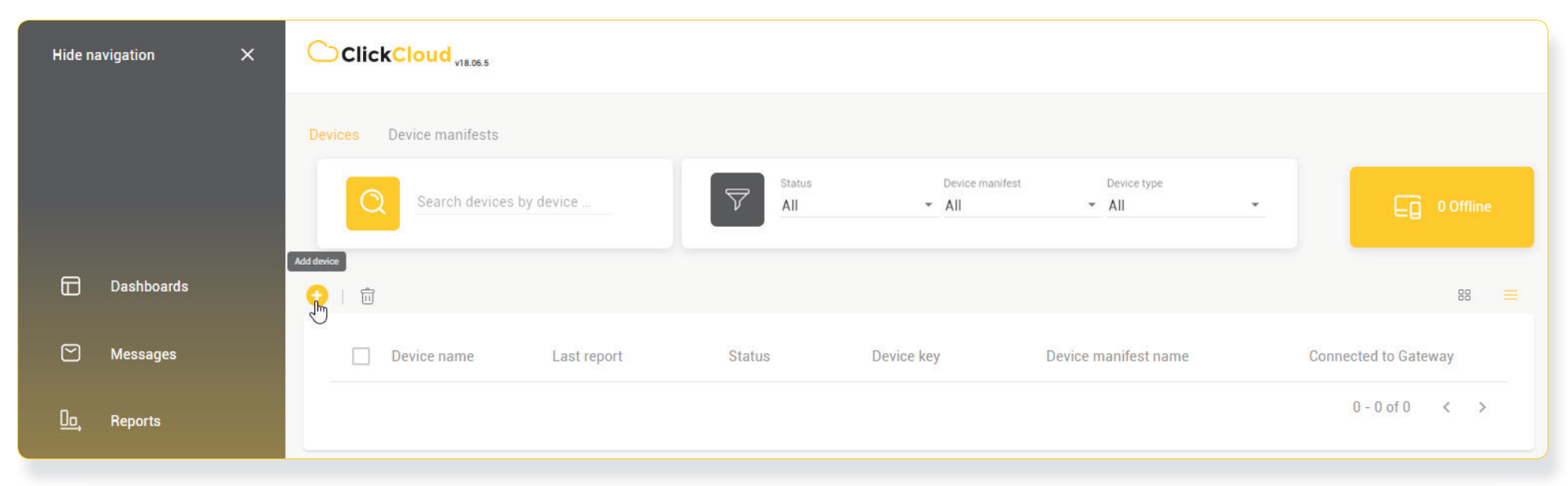

Figure 2 – Devices window

**2**. Select **Go To Cloud click – TEST** manifest, which contains both Sensor and Actuator settings, from the drop-down list and press **Next step.** 

Manifest represents a contract between a physical device and ClickCloud IoT Platform. For more information visit this *page*.

| Hide navigation X |                | CickCloud                                           | ClickCloud v18.06.5      |  |  |  |
|-------------------|----------------|-----------------------------------------------------|--------------------------|--|--|--|
|                   |                | Devices > Create                                    |                          |  |  |  |
|                   |                | 1 Device manifest                                   | Device manifest 👻        |  |  |  |
|                   | Dashboards     |                                                     | Go to Cloud click        |  |  |  |
|                   | Messages       |                                                     | Go To Cloud click - Test |  |  |  |
| <u>0o</u> ,       | Reports        | Please choose one of the existing device manifests. | Next step                |  |  |  |
| Ę                 | Rules          | 2 Create device(s)                                  |                          |  |  |  |
| E                 | Devices        |                                                     |                          |  |  |  |
| ð                 | Data Semantics |                                                     |                          |  |  |  |

Figure 3 – Device > Create window

**3**. Write **Device name > Save** (Leave the Existing device Key field blank since it will be created in the next step)

|            | Dashboards     | Name<br>Go To Cloud click - Test |
|------------|----------------|----------------------------------|
|            | Messages       | > Sensors                        |
| <u>00,</u> | Reports        | > Actuators                      |
| P          | Rules          | 2) Create device(s)              |
| Ē          | Devices        | <ul> <li>Bulk mode</li> </ul>    |
| ð          | Data Semantics | Device name*<br>G2C click - TEST |
|            |                | Existing device key              |
| ø          | Settings       | Back Save                        |

Figure 4 – Device name window

**4.** Save the provided device key and password by downloading them or sending them to email. Same Device Key needs to be used when configuring your hardware.

| Successful device cr                                                                                                    | eation                             |                                          |  |  |  |  |
|----------------------------------------------------------------------------------------------------|------------------------------------|------------------------------------------|--|--|--|--|
| Your new device(s) have been successfully created.<br>AT THIS POINT IT IS VERY IMPORTANT that you write down, email or export details below. Device key and<br>access credentials are critical for connecting device to the platform. As we put security first, we do not store<br>these details and you will not be able to find them again. Only after you have saved this info, click on the OK<br>button. |                                    |                                          |  |  |  |  |
| Only after you have saved t                                                                                                    | this info, click on the OK button. |                                          |  |  |  |  |
| Name                                                                                                    | Device key                         | Password                                 |  |  |  |  |
| G2C click - TEST                                                                                                    | mi1wtxu6f1lqetl2                   | 89427ab6-f0d1-4b1c-9f46-<br>61c4c32d2975 |  |  |  |  |
| Download                                                                                                    |                                    | ок                                       |  |  |  |  |
| Send to my email                                                                                                    |                                    |                                          |  |  |  |  |

Figure 5 – Successful device creation window

After you have ran through these steps, the Click Cloud web application will return you to the **Devices** window, where you can see the new device you have just created.

It is important to note that only one **Device** is required for each board, however you can make several devices from one board.

### STEP 3 / Hardware Setup

In order to connect to the Click Cloud platform you'll only need one of our Go to Cloud Click's – the hardware which allows physical connection to this service over internet. Considering that Go to Cloud Click is a board with UART interface, you will also need additional board to make it work. Go to Cloud Click should be configured by connecting it as shown on the *Figure 6*.

There are several ways that you can put in use your Go to Cloud Click boards:

**Option 1** - PC controlled by using terminal application on a personal computer (for connecting the Go to Cloud Click and PC you will need to have an USB - to - UART converter such as *Click USB adapter*).

**Option 2** - MCU controlled by sending the UART data directly from the microcontroller (MCU) of your choice by using some development board with mikroBUS<sup>™</sup> socket such as *Clicker board*.

UART interface – configuration parameters Baud rate: 57600 Parity: NO Data bits: 8 Stop bit: 1

Send AT commands through the USART terminal to the board for testing it or directly from the main board. The Go to Cloud Click firmware accepts AT commands, which can be sent over the UART interface pins of the mikroBUS<sup>m</sup> or through COM port on a personal computer. When transmitting the AT command string, a timing interval between consecutive characters should not exceed 5 seconds.

The complete documentation with in-depth explanation of each AT command and its response can be found in the **AT Command Manual**.

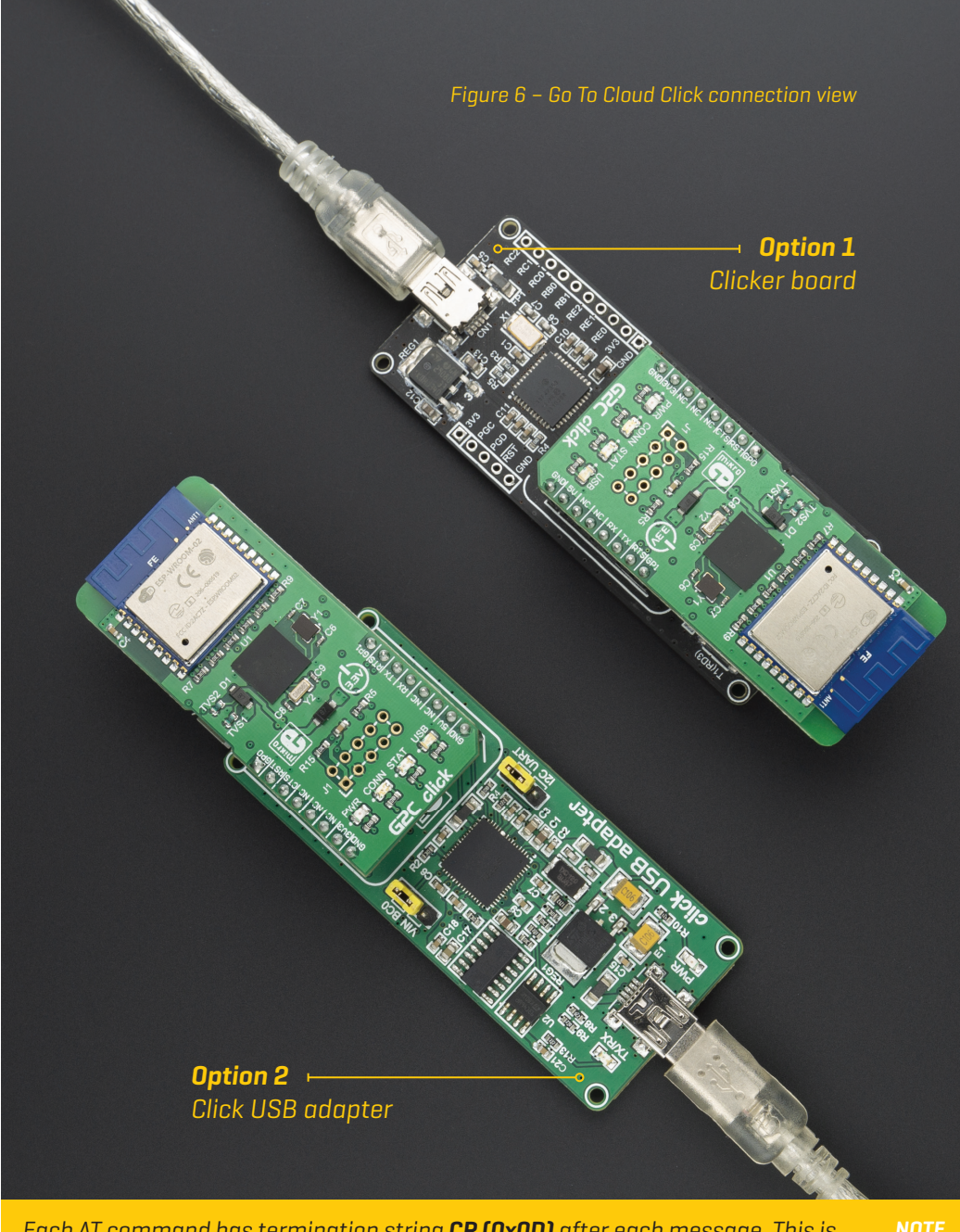

Each AT command has termination string **CR (0x0D)** after each message. This is **NOTE** showed in example on the end of this guide.

## STEP 4 / Configuring and Connecting

After selecting your hardware setup, the next step in to establish connection between the Go to Cloud Click and the Click Cloud service. It can be achieved by using the following command sequence sent via terminal application for appropriate hardware:

#### G2C click:

AT+CEN=1 AT+NWP=1 AT+NWCR="MyNetwork","MyPassword" AT+NWC=1

The successful Internet connection will be indicated by the **STAT LED** on the Click board<sup> $\mathbb{M}$ </sup>, which will be turned on.

TE "MyNetwork" and "MyPassword" strings should match SSID and password settings of your local network.

#### G2C 3G click:

AT+CEN=1 AT+NWCR="APN","username","password" AT+NWC=1

The successful Internet connection will be indicated by the **STAT LED** on the Click board<sup>™</sup>, which will be turned ON.

**NOTE** "APN", "username" and "Password" strings should match your local GSM operator which you want to use.

Final step is to connect the Go to Cloud Click to the MQTT broker service and the application server itself.

AT+BRCR="DeviceKey","DevicePass"
AT+BRC=1

After the successful connection, the **CONN LED** on the Click board<sup>™</sup> will be turned ON. You will also notice that the device status displayed on the web interface of the Click Cloud, is changed to **Connected**.

"DeviceKey" and "DevicePass" strings should match the DeviceID and the password which were generated during the Click Cloud device creation step (section 1.4.)

### STEP 5 / Sending Data to the Cloud

When the Go to Cloud click is connected with the service, the publication of the data is done by executing the following AT command sequence:

| AT+DSET="G2C_ | _SENSOR","56.8" |
|---------------|-----------------|
| AT+PUB        |                 |

By clicking on the **Device > Details > Data** tab, in the sensors list, we can see that the value is changed to 56.8 which we have sent using the previous command sequence.

Access to the Click Cloud and visualization of the data can be made by using **Web** or **mobile app**. The Click Cloud App is available on Apple Store and Android Play for downloading.

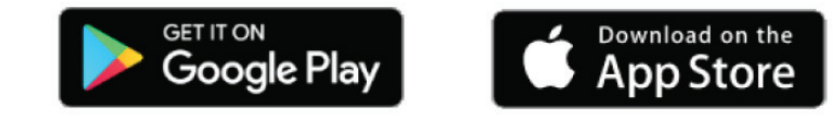

| F       | ClickCloud <sub>v18.06.5</sub> |         |                     |                           |                                     | ф <mark>Ө</mark>         |
|---------|--------------------------------|---------|---------------------|---------------------------|-------------------------------------|--------------------------|
|         | Devices > Details              |         |                     |                           |                                     |                          |
|         | Info Connectivity Data         |         |                     |                           |                                     |                          |
| 9       |                                |         | Connected<br>Status | @ 16:57<br>Last<br>report | mi1wtxu6f1lqetl2<br>創<br>Device key | -<br>Firmware<br>version |
| 0o.     | Name                           | Туре    | Last value          | Trend                     | Status                              |                          |
| _`<br>₽ | General sensor                 | GENERIC | 56.8                |                           | Normal                              | ŝ                        |

Figure 7 – Devices > Details window

### STEP 6 / Sending Data from the Cloud

To demonstrate sending data from the Click Cloud to the board, we will use the simple "Hello G2C" message sent from the Click Cloud dashboard terminal. To do that, create a new Dashboard and add new widget.

1. Dashboards>Create dashboard (if you do not have it already)

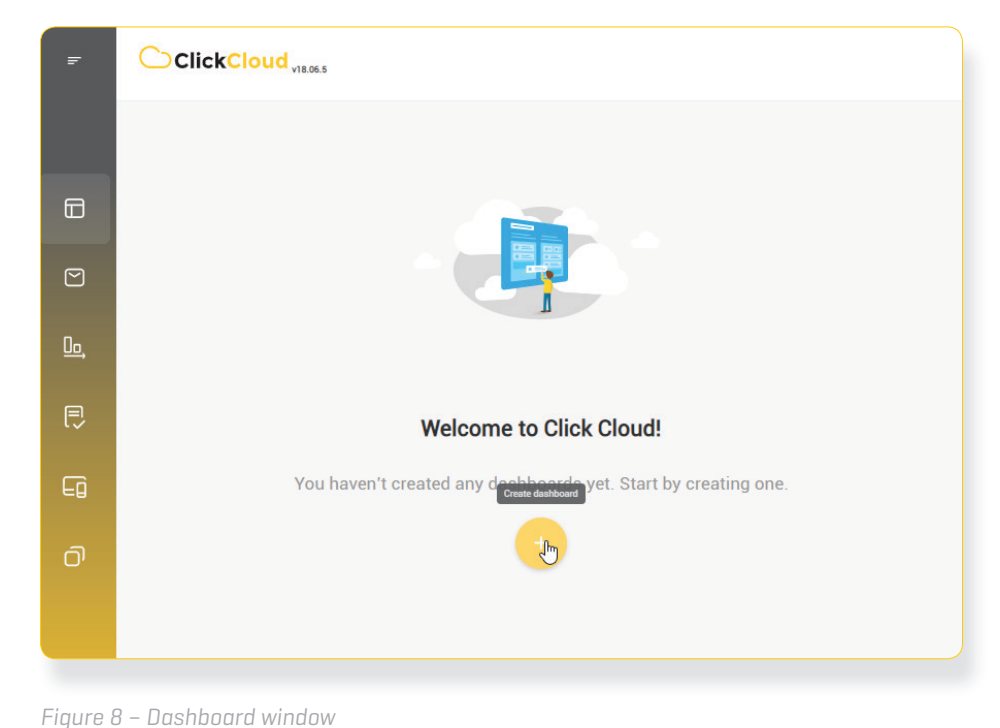

2. Then **Add new widget** on 😌 in the lower right corner of your Dashboard page.

3. In Choose widget window select **Actuators** and select **General ACT-S** like on the page below, then press **Save**.

| Widget se   | ttings                |                 |        |      | × |
|-------------|-----------------------|-----------------|--------|------|---|
| Search      |                       |                 |        |      |   |
| General ACT | -s ×                  |                 |        |      |   |
| ∽ G2C       | click - TEST          |                 |        |      |   |
|             | General ACT-B ()      |                 |        |      |   |
| <b>=</b>    | General ACT-C (count) |                 |        |      |   |
| T           | General ACT-S ()      |                 |        |      |   |
|             |                       |                 |        |      |   |
|             |                       |                 |        |      |   |
|             |                       | Mobile enabled? | Cancel | Save |   |
|             |                       |                 |        |      |   |

Figure 9 – Widget settings window

4. This step will create new widget on your Dashboard, exactly like this one:

| F           |                                                    |
|-------------|----------------------------------------------------|
|             | G2C Dashboard                                      |
|             | General ACT-S G2C click - TEST/General ACT-S Ready |
|             | @17:44                                             |
| <u>0o</u> , | Hello G2C!                                         |
| P           |                                                    |
| Ē           |                                                    |
| Ō           |                                                    |
|             |                                                    |
| 礅           |                                                    |

Figure 10 – Terminal Dashboard window

**5**. Here you can type text strings which will appear in your UART terminal after saving it, as shown in the *Figure 11*.

| 🖸 UART terminal - NectoStudio — |             |              |           |          |             |  |
|---------------------------------|-------------|--------------|-----------|----------|-------------|--|
| UART terminal                   |             |              |           |          |             |  |
| Disconnect                      |             |              |           |          |             |  |
| Baud rate: 57                   |             |              |           |          |             |  |
|                                 |             |              |           |          |             |  |
| Port                            | Baud rate   | Data bits    |           |          |             |  |
|                                 |             |              |           |          |             |  |
|                                 |             |              |           |          |             |  |
| Parity                          | Buffer size | Flow control | Stop bits |          |             |  |
|                                 |             |              |           |          |             |  |
|                                 |             |              |           |          |             |  |
| Receive                         |             |              |           |          |             |  |
| Search                          |             |              |           |          | €           |  |
|                                 |             |              |           |          |             |  |
|                                 | IE Text     |              |           | <b>.</b> | <u>لمة:</u> |  |
|                                 |             |              |           |          | <u> </u>    |  |
| +ACT: "G2C_ACT_S","Helk         | o G2C!"     |              |           |          |             |  |
|                                 |             |              |           |          |             |  |
|                                 |             |              |           |          |             |  |
|                                 |             |              |           |          |             |  |
|                                 |             |              |           |          |             |  |
|                                 |             | ^            |           |          |             |  |

Figure 11 – UART terminal window

### SIMPLE PUBLISHING EXAMPLE CODE

```
/*!
 * Device: G2C click v103
 * Board: Fusion for ARM v8
 * MCU: STM32F407ZG / 160Mhz
 * LOG: USB UART (UART 6)
 * DEV COM: MIKROBUS 1 (UART 1)
 * Device key: [ vzcdgzakoco0cpfg ]
 * Device password: [ a13748a4-d19c-4ec2-bbce-d7cf15d32d04 ]
*/
#include "stdint.h"
#define LOG WRITE( x ) UART6 Write( x );
#define LOG WRITE TEXT( x )
       UART6 Write Text( x );\
       UART6 Write( 13 );\
       UART6 Write( 10 );
\#define DEVICE SEND CMD( x )
       UART1 Write Text( x );\
       UART1 Write( 0x0D );
sbit DEV RST PIN at GPIOE ODR.B11;
sbit DEV CS PIN at GPIOA ODR.B4;
void device init( void )
   // Uart init
   UART1 Init Advanced( 57600,
                          UART 8 BIT DATA,
                          UART NOPARITY,
                         UART ONE STOPBIT,
                         & GPIO MODULE USART1 PB67 );
   // Interrupt init
   RXNEIE USART1 CR1 bit = 1;
   NVIC IntEnable( IVT INT USART1 );
```

```
/*!
 * Device: G2C 3G click v101
 * Board: Fusion for ARM v8
* MCU: STM32F407ZG / 160Mhz
* LOG: USB UART (UART 6)
 * DEV COM: MIKROBUS 1 (UART 1)
 * Device key: [ vzcdqzakoco0cpfq ]
* Device password: [ a13748a4-d19c-4ec2-bbce-d7cf15d32d04 ]
 * Operator settings: [APN]-[username]-[password]
#include "stdint.h"
#define LOG WRITE( x ) UART6 Write( x );
#define LOG WRITE TEXT( x )\
       UART6 Write Text( x );\
       UART6 Write( 13 );
       UART6 Write( 10 );
#define DEVICE SEND CMD( x )\
       UART1 Write Text( x );\
       UART1 Write( 0x0D );
sbit DEV RST PIN at GPIOE ODR.B11;
sbit DEV CONN LED at GPIOA IDR.B3;
sbit DEV NET LED at GPIOD IDR.B12;
void device init( void )
{
   // Uart init
   UART1 Init Advanced( 57600,
                         UART 8 BIT DATA,
                         UART NOPARITY,
                         UART ONE STOPBIT,
                         & GPIO MODULE_USART1_PB67 );
```

```
EnableInterrupts( );
    // PIN init
   GPIO Digital Output( & GPIOE BASE, GPIO PINMASK 11 );// RST
   GPIO Digital Input( & GPIOA BASE, GPIO PINMASK 4 ); // CS
}
void wake up module( void )
{
   DEV CS PIN = 1;
   Delay ms( 8000 );
}
void device reset( void )
{
   DEV RST PIN = 1;
   Delay 100ms();
   DEV RST PIN = 0;
   Delay 100ms();
   Delay 100ms();
   Delay 100ms();
   DEV RST PIN = 1;
   Delay lsec();
}
void log init( void )
   UART6 Init Advanced( 57600,
                          UART 8 BIT DATA,
                          UART NOPARITY,
                          UART ONE STOPBIT,
                         & GPIO MODULE USART6 PC67 );
   LOG WRITE TEXT( ">> System INIT <<" );
   Delay ms( 1000 );
}
void main()
{
   Delay ms( 500 );
   log init( );
   device init( );
   wake up module( );
   device reset( );
   Delay ms( 2000 );
   LOG WRITE TEXT( ">> Device START <<" );
   DEVICE SEND CMD( "AT" );
```

```
// Interrupt init
    RXNEIE USART1 CR1 bit = 1;
    NVIC IntEnable( IVT INT USART1 );
    EnableInterrupts( );
    // PIN init
    GPIO Digital Output( & GPIOE BASE, GPIO PINMASK 11); // RST
   GPIO_Digital_Input( &GPIOA_BASE, _GPIO_PINMASK 3); // CONN LED
    GPIO Digital Input( & GPIOD BASE, GPIO PINMASK 12 ); //NET LED
}
void device reset( void )
   DEV RST PIN = 1;
    Delay 100ms( );
   DEV RST PIN = 0;
   Delay 100ms();
   Delay 100ms();
   Delay 100ms();
   DEV RST PIN = 1;
   Delay ms( 8000 );
}
void log init( void )
{
   UART6 Init Advanced( 57600,
                          UART 8 BIT DATA,
                         UART NOPARITY,
                         UART ONE STOPBIT,
                         & GPIO MODULE USART6 PC67 );
   LOG WRITE TEXT( ">> System INIT <<" );
    Delay ms( 1000 );
}
void main()
{
   Delay ms( 500 );
   log init( );
   device init( );
    device reset( );
   Delay ms( 2000 );
   while( ( DEV CONN LED != 0 ) && ( DEV NET LED != 0 ) );
   LOG WRITE TEXT( ">> Device START <<" );
   DEVICE SEND CMD( "AT" );
   Delay ms( 8000 );
    DEVICE SEND CMD( "AT+GMR" );
```

```
Delay ms( 8000 );
   DEVICE SEND_CMD( "ATE0" );
   Delay ms( 8000 );
   DEVICE SEND CMD( "AT+CEN=1" );
   Delay ms( 8000 );
   DEVICE_SEND_CMD( "AT+NWCR=\"network_name\", \"network_pass\"");
   Delay ms( 8000 );
   DEVICE SEND CMD( "AT+NWC=1" );
   Delay ms( 8000 );
   DEVICE SEND CMD( "AT+BRCR=\"device key\",\"device pass\"" );
   Delay ms( 8000 );
   DEVICE SEND CMD( "AT+BRC=1" );
   Delay ms( 8000 );
   LOG WRITE TEXT( ">> CONNECT TO CLICK CLOUD <<" );
   DEVICE SEND CMD( "AT+DSET=\"G2C SENSOR\",\"33.3\"" );
   Delay ms( 8000 );
   DEVICE SEND CMD( "AT+PUB" );
   Delay ms( 8000 );
   LOG WRITE TEXT( ">> FINISH <<" );
   for (;;)
void UART RX ISR( ) iv IVT INT USART1 ics ICS AUTO
   char tmp;
   if( RXNE USART1 SR bit )
       tmp = USART1 DR;
       LOG WRITE( tmp );
```

```
Delay ms( 8000 );
    DEVICE SEND CMD( "AT+CEN=1" );
    Delay ms( 8000 );
    DEVICE SEND CMD( "AT+NWCR=\"internet\", \"carrier\", \"gprs\"");
    Delay ms( 8000 );
    DEVICE SEND CMD( "AT+NWC=1" );
    Delay_ms( 8000 );
   while( DEV NET LED != 1 );
    Delay ms( 2000 );
    DEVICE SEND CMD( "AT+BRCR=\"device_key\",\"device_pass\"" );
    Delay ms( 8000 );
   DEVICE SEND_CMD( "AT+BRC=1" );
    Delay ms( 8000 );
   while( DEV CONN LED != 1 );
   Delay ms( 2000 );
    LOG WRITE TEXT( ">> CONNECT TO CLICK CLOUD <<" );
    DEVICE SEND CMD( "AT+DSET=\"G2C SENSOR\",\"33.3\"" );
    Delay_ms( 8000 );
    DEVICE SEND CMD( "AT+PUB" );
    Delay ms( 8000 );
   LOG WRITE TEXT( ">> FINISH <<" );
    for (;;)
}
void UART RX ISR( ) iv IVT INT USART1 ics ICS AUTO
{
    char tmp;
    if( RXNE_USART1_SR_bit )
        tmp = USART1 DR;
        LOG WRITE( tmp );
}
```

#### DISCLAIMER

All the products owned by MikroElektronika are protected by copyright law and international copyright treaty. Therefore, this manual is to be treated as any other copyright material. No part of this manual, including product and software described herein, may be reproduced, stored in a retrieval system, translated or transmitted in any form or by any means, without the prior written permission of MikroElektronika. The manual PDF edition can be printed for private or local use, but not for distribution. Any modification of this manual is prohibited.

MikroElektronika provides this manual 'as is' without warranty of any kind, either expressed or implied, including, but not limited to, the implied warranties or conditions of merchantability or fitness for a particular purpose.

MikroElektronika shall assume no responsibility or liability for any errors, omissions and inaccuracies that may appear in this manual. In no event shall MikroElektronika, its directors, officers, employees or distributors be liable for any indirect, specific, incidental or consequential damages (including damages for loss of business profits and business information, business interruption or any other pecuniary loss) arising out of the use of this manual or product, even if MikroElektronika has been advised of the possibility of such damages. MikroElektronika reserves the right to change information contained in this manual at any time without prior notice, if necessary.

#### TRADEMARKS

The MikroElektronika name and logo, mikroC, mikroBasic, mikroPascal, Visual TFT, Visual GLCD, mikroProg, Ready, MINI, mikroBUS<sup>™</sup>, EasyPIC, EasyAVR, Easy8051, Click boards<sup>™</sup> and mikromedia are trademarks of MikroElektronika. All other trademarks mentioned herein are property of their respective companies.

All other product and corporate names appearing in this manual may or may not be registered trademarks or copyrights of their respective companies, and are only used for identification or explanation and to the owners' benefit, with no intent to infringe.

Copyright © 2020 MikroElektronika. All Rights Reserved.

### **Click Cloud GUIDE**

VERSION 2.0

Publisher MikroElektronika Ltd. www.mikroe.com

January, 2020.